**Pika-aloitusopas** 00825-0116-4420, versio GA Kesäkuu 2016

# Emerson<sup>™</sup> langattoman verkon Gateway 1420

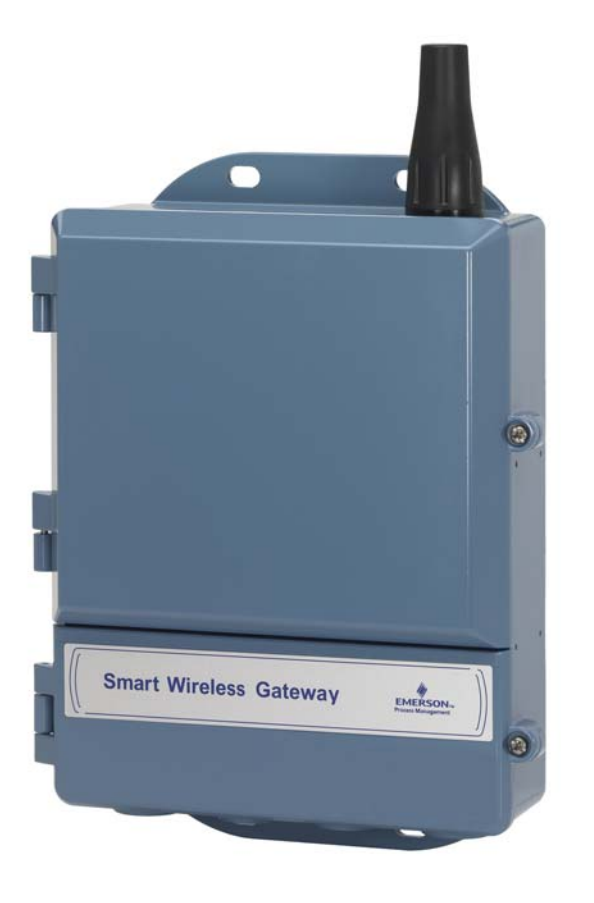

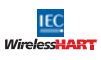

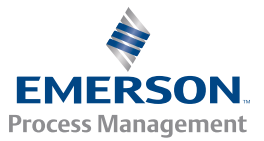

## HUOMATTAVAA

Tässä oppaassa on langattoman verkon Gateway-yksikön perusohjeet. Siinä ei ole diagnostiikkaa, huoltoa tai vianetsintää koskevia ohjeita. Katso lisätietoja ja -ohjeita Smart Wireless Gatewayn viitekäsikirjasta (julkaisunumero 00809-0200-4420). Tämä opas ja käsikirja ovat saatavissa sähköisinä osoitteesta www.emersonprocess.com.

# **A VAROITUS**

Räjähdykset voivat aiheuttaa kuoleman tai vakavan vamman.

- Jos tämä laite asennetaan räjähdysalttiiseen ympäristöön, asennuksessa on noudatettava paikallisia, kansallisia ja kansainvälisiä standardeja, määräyksiä ja käytäntöjä. Tuotehyväksyntäosassa on mainittu mahdolliset turvalliseen asennukseen liittyvät rajoitukset.
- Varo koskemasta johtimiin ja liittimiin. Johdoissa mahdollisesti oleva korkea jännite voi aiheuttaa sähköiskun.

# Tämä laite täyttää FCC-sääntöjen osan 15 vaatimukset. Käyttö edellyttää, että seuraavat ehdot täyttyvät:

- Tämä laite ei saa aiheuttaa haitallisia häiriöitä.
- Tämän laitteen on kestettävä mahdollisesti muualta tulevat häiriöt, mukaan lukien mahdollisesti epätoivottavaa toimintaa aiheuttavat häiriöt.
- Laite täytyy asentaa niin, että antenni on vähintään 20 cm:n etäisyydellä kaikista henkilöistä.

#### Sisällys

| •                                         |                                     |
|-------------------------------------------|-------------------------------------|
| Langattomia laitteita koskevia seikkoja 3 | Ohjelmiston asennus (valinnainen)16 |
| Yleisnäkökohtia 3                         | Varmista toiminta16                 |
| Peruskytkennät ja konfigurointi           | Tuotteen tekniset tiedot            |
| Fyysinen asennus10                        | Tuotesertifioinnit                  |
| Yhdistä isäntäjärjestelmään 15            |                                     |

# 1.0 Langattomia laitteita koskevia seikkoja

## 1.1 Virran kytkentämenettely

Langattoman verkon Gateway-yksikön tulee olla asennettuna ja toimia moitteettomasti, ennen kuin langattomiin kenttälaitteisiin asennetaan tehomoduuleja. Langattomiin kenttälaitteisiin tulee myös kytkeä jännite järjestyksessä sen mukaan, miten lähellä ne ovat langattoman verkon Gateway-yksikköä, aloittaen lähimmästä. Näin verkon asennus on yksinkertaisempaa ja nopeampaa.

## 1.2 Antennin asento

Antennin tulee olla pystysuorassa noin 1 m:n (3 ft.) päässä suurista rakenteista tai rakennuksista esteettömän tiedonsiirron mahdollistamiseksi muiden laitteiden kanssa.

## 1.3 Asennuskorkeus

Langattoman verkon optimaalisen peiton takaamiseksi Gateway-yksikkö tai erillisantenni tulee ihannetapauksessa asentaa 4,6–7,6 m (15–25 ft.) maanpinnan yläpuolelle tai 2 m (6 ft.) esteiden tai suurten rakenteiden yläpuolelle.

## 1.4 Gateway-yksikön redundanssi

Jos langattoman verkon Gateway-yksikkö on tilattu redundanssivarustuksella (Gateway-yksikön redundanssikoodi RD), lisäasennusohjeita on Smart Wireless Gateway -yksikön viitekäsikirjan (julkaisunro 00809-0200-4420) liitteessä D.

# 2.0 Yleisnäkökohtia

## 2.1 Tietokonetta koskevat vaatimukset

Käyttöjärjestelmä (vain valinnaista ohjelmistoa varten)

- Microsoft<sup>®</sup> Windows<sup>™</sup> XP Professional, SP 3
- Windows Server 2003, SP 2
- Windows Server 2003 R2, SP 2
- Windows Server 2008 (Standard Edition), SP 2
- Windows Server 2008 R2 Standard Edition, SP 1
- Windows 7 Professional, SP 1
- Windows 7 Enterprise, SP 1

#### Sovellukset

- Internet Explorer<sup>®</sup> 6.0 tai myöhempi
- Mozilla Firefox<sup>®</sup> 1.5 tai myöhempi
- .Net Framework 2.0 (vain OPC-välityspalvelimelle)

#### Kiintolevytilaa

- AMS<sup>®</sup> Wireless Configurator: 1,5 Gt
- Gatewayn asennus-CD: 250 Mt

# 3.0 Peruskytkennät ja konfigurointi

## 3.1 DeltaV<sup>™</sup>-yhteensopiva

Jos Gateway on tilattu DeltaV-yhteensopivana (tietoprotokollakoodi 5), siirry kohtaan 4.0 Fyysinen asennus ja liitä Gateway DeltaV 10.3:een tai uudempaan hallintaverkkoon.

## 3.2 Peruskytkennät ja konfigurointi

Jotta Smart Wireless Gateway voidaan konfiguroida, tietokoneen ja Gatewayn välille pitää muodostaa paikallinen yhteys.

## Gatewayn jännitesyöttö

Gateway-yksikön virtaliittimiin on kytkettävä 24 VDC:n (nimellinen) ja vähintään 250 mA:n virtalähde.

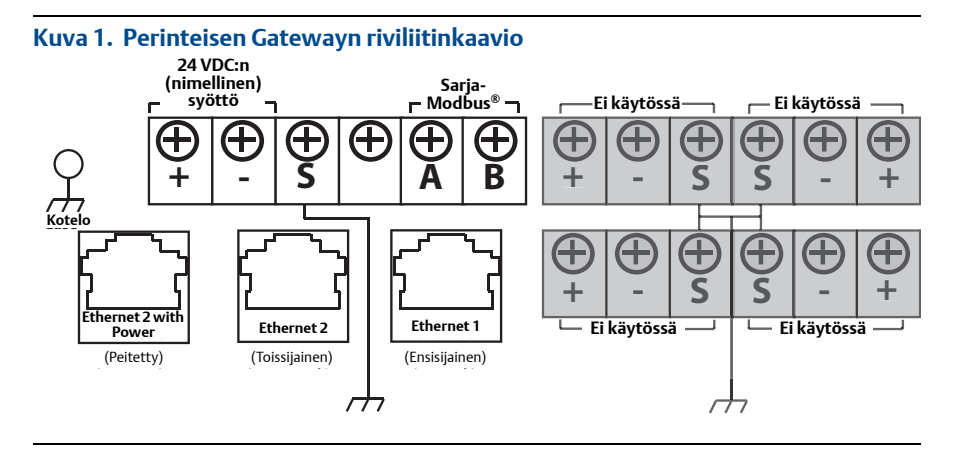

### Kuva 2. Virtaa syöttävän Ethernetin (PoE) riviliitinkaavio

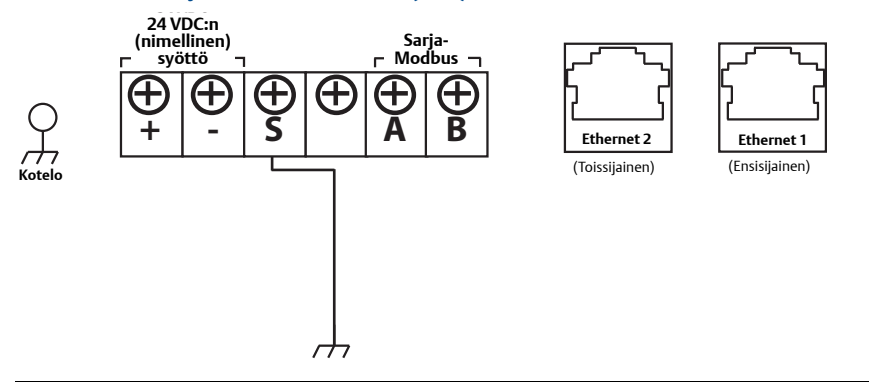

Kuva 1 näyttää aiemman Gatewayn riviliittimen ennen PoE-toiminnallisuuden käyttöönottoa. Kuva 2 näyttää Gatewayn PoE-version riviliitinasennelman. Jos Gatewayhin syötetään jännite 24 V:n vakiovirtaliittimien kautta eikä PSE ole tarpeen, ei PoE-yliheittomatriisin oletusasetuksia tarvitse muuttaa.

#### Huomaa

Gatewayn kotelo on maadoitettava aina yleisten ja paikallisten sähkömääräysten mukaisesti. Tehokkain maadoitusmenetelmä on suora maaliitäntä, jonka impedanssi on mahdollisimman pieni.

#### Kuva 3. 1420:n PoE-yliheittomatriisi (sijaitsee 1420:n piirikortissa)

Mustat ruudut merkitsevät yliheittoa.

| PoE PD portissa 1<br>(Oletusyliheitot<br>tuotantoon. Käytetään<br>myös ei-PoE:hen) | ETH1     ETH2     PSE       PD     PSE     PD     PSE     PSE                                                                                                    |
|------------------------------------------------------------------------------------|----------------------------------------------------------------------------------------------------|
| PoE PD portissa 2                                                                  | ETH1     ETH2     PSE       PD     PSE     PD     PSE     PD                                                                                                    |
| PoE PSE portissa 1                                                                 | ETH1     ETH2     PSE       •••     •••     •••     •••       PD     PSE     PD     PSE     Z     Z                                                                                                    |
| PoE PSE portissa 2                                                                 | ETH1     ETH2     PSE       Image: state state stat |
| Merkintöjen selitys:                                                               |                                                                                                    |

ETH1: PD:lle tai PSE:lle valittu Ethernet-portti 1

ETH2: PD:lle tai PSE:lle valittu Ethernet-portti 2

PD: Gateway saa jännitteen valitusta Ethernet-portista

**PSE:** Gateway saa jännitteen 24 V:n vakiovirransyöttöliittimistä ja antaa jännitettä valitun Ethernet-portin kautta toiselle laitteelle, jossa on yhteensopiva PD-portti.

EN: Käytössä; tämä mahdollistaa PSE:n käytön

DIS: Poissa käytöstä; tämä poistaa PSE:n käytöstä

PoE-yliheittoja vaihdettaessa laite on suojattava sähköstaattiselta purkaukselta.

#### Huomaa

Kerrallaan voidaan valita vain yksi portti ja yksi toimintatila (PD tai PSE); muut yliheittoyhdistelmät eivät päde.

#### Huomaa

IEEE 802.3af-2003 PoE-standardi antaa enintään 15,4 W tehoa (DC) (vähintään 44 VDC ja 350 mA) kullekin laitteelle. Laite saa siitä varmuudella vain 12,95 W kaapelista johtuvan tehohäviön takia.

IEEE 802.3at-2009 PoE-standardi, jota kutsutaan myös nimellä "PoE+" tai "PoE plus", antaa enintään 25,5 W tehoa. 2009-standardi estää jännitteellistä laitetta käyttämästä kaikkia neljää paria tehonsyöttöön.

Lisätietoja PoE:stä ja usein esitettyjä kysymyksiä on julkaisussa numero 00870-0500-4420.

## 3.3 Yhteyden muodostaminen

#### Huomaa

Tekninen huomautus (julkaisunumero 00840-0900-4420) käsittelee Windows 7 -tietokoneeseen liittämistä.

1. Yhdistä tietokone Gatewayn Ethernet 1 (ensisijaiseen) -liittimeen.

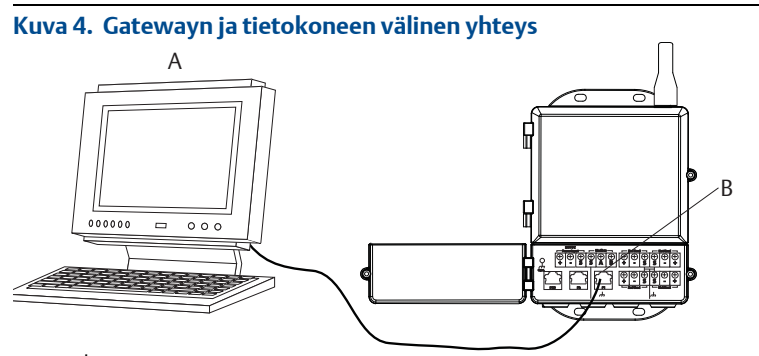

A. Tietokone

B. Ethernet 1 -liitin

## **A**HUOMAUTUS

Älä liitä kaapelia Ethernet 2 with Power (peitettyyn) -porttiin. Tämä portti on käyttöjännitteen syöttöä varten, ja siihen kytkeminen saattaa vaurioittaa tietokonetta.

- 2. Tee tietokoneen asetukset aloittamalla kohdasta *Start>Settings>Network Connections* (Käynnistä>Asetukset>Verkkoyhteydet).
  - a. Valitse Local Area Connection (paikallinen yhteys).
  - b. Valitse Properties (ominaisuudet) painamalla hiiren kakkospainiketta.
  - c. Valitse Internet Protocol (TCP/IP) ja valitse sitten Properties (ominaisuudet) -painike.

| Local Area Connection Properties                                                                                                    |
|----------------------------------------------------------------------------------------------------|
| General Advanced                                                                                                    |
| Connect using:                                                                                                    |
| Broadcom Ne6Areme 57xx Gigabit C Configure                                                                                                    |
| This connection uses the following items:                                                                                                    |
| QoS Packet Scheduler                                                                                                    |
| ATAT WIFI Support Driver                                                                                                    |
| × manaretecter(tervit)                                                                                                    |
| < <sup>2</sup>                                                                                                    |
| Install Uninstall Properties                                                                                                    |
| Description                                                                                                    |
| Transmission Control Protocol/Internet Protocol. The default<br>wide area network protocol that provides communication<br>across diverse interconnected networks. |
| Show icon in notification area when connected                                                                                                    |
| Notify me when this connection has limited or no connectivity                                                                                                    |
|                                                                                                    |
| OK Cancel                                                                                                    |

Jos tietokone kuuluu toiseen verkkoon, tallenna nykyinen IP-osoite ja muut asetukset, jotta tietokone voidaan palauttaa alkuperäiseen verkkoonsa Gatewayn konfiguroinnin jälkeen.

d. Valitse Use the following IP address (käytä seuraavaa IP-osoitetta).

| Internet Protocol (TCP/IP) P                                                                           | roperties ?×                                                                         |
|----------------------------------------------------------------------------------------------------|--------------------------------------------------------------------------------------|
| General                                                                                                |                                                                                      |
| You can get IP settings assigned<br>this capability. Otherwise, you ne<br>the appropriate IP settings. | l automatically if your network supports<br>ed to ask your network administrator for |
| Obtain an IP address autom                                                                             | valically                                                                            |
| O Use the following IP address                                                                         | $\sim$                                                                               |
| IP address:                                                                                            | 192.168.1.12                                                                         |
| Subnet mask:                                                                                           | 255.255.255.0                                                                        |
| Default gateway:                                                                                       | · · ·                                                                                |
| O Dbtain DNS server address                                                                            | automatically                                                                        |
| O Use the following DNS serv                                                                           | rer addresses:                                                                       |
| Preferred DNS server:                                                                                  |                                                                                      |
| Alternate DNS server.                                                                                  |                                                                                      |
|                                                                                                    | Advanced                                                                             |
|                                                                                                    | OK Cancel                                                                            |

- e. Syötä IP address (IP-osoite) -kenttään 192.168.1.12.
- f. Syötä Subnet mask (aliverkon peite) -kenttään 255.255.255.0.
- g. Valitse Internet Protocol (TCP/IP) Properties (TCP/IP-ominaisuudet) -ikkunasta **OK**.
- h. Valitse *Local Area Connection Properties* (lähiverkkoyhteyden ominaisuudet) -ikkunasta **OK**.

Liittäminen Gatewayn toiseen Ethernet-porttiin edellyttää toisenlaisia verkkoasetuksia. Taulukko 1 sisältää lisäverkkoasetuksia.

### Taulukko 1. IP-oletusosoitteet

|                                  | Gateway      | Tietokone    |
|----------------------------------|--------------|--------------|
| Ethernet 1                       | 192.168.1.10 | 192.168.1.12 |
| Ethernet 2                       | 192.168.2.10 | 192.168.2.12 |
| Ethernet 1 (DeltaV-yhteensopiva) | 10.5.255.254 | 10.5.255.200 |
| Ethernet 2 (DeltaV-yhteensopiva) | 10.9.255.254 | 10.9.255.200 |

#### Taulukko 2. Aliverkon asetukset

| Aliverkon peite |               |  |
|-----------------|---------------|--|
| Oletus          | 255.255.255.0 |  |
| DeltaV          | 255.254.0.0   |  |

- 3. Poista välityspalvelimet käytöstä.
  - a. Avaa tavallinen www-selain (Internet Explorer, Mozilla Firefox tms.).
  - b. Siirry valikkoon Tools>Internet Options>Connections>LAN Settings (Työkalut>Internet-valinnat>Yhteydet>LAN-asetukset).

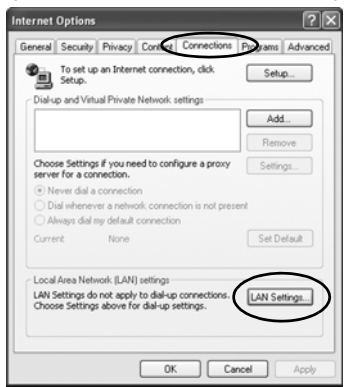

## c. Poista välityspalvelimen valinta.

| use or me       | nual settings               | n may overri<br>, disable aub | de manual sett<br>omatic configur | ings. To ensure ti<br>ation. |
|-----------------|-----------------------------|-------------------------------|-----------------------------------|------------------------------|
| Auton           | atically detec              | t settings                    |                                   |                              |
| Use a           | utomatic confi              | iguration scri                | pt                                |                              |
| Addre           | 55                          |                               |                                   | 7                            |
|                 |                             |                               |                                   |                              |
| Proxy see       |                             |                               |                                   |                              |
| Use a<br>dial-u | proxy server<br>or VPN conn | for your LAN<br>ections).     | (These settin                     | gs will not apply to         |
| -               |                             |                               | F1011 [791                        | LAdvaced                     |
| Addre           |                             |                               |                                   | Muraikeu                     |
| Addre           | ss: Chanpe                  |                               |                                   |                              |

## 3.4 Smart Wireless Gatewayn konfigurointi

Gatewayn konfiguroinnin viimeistely:

- 1. Siirry Gatewayn oletusverkkosivuston osoitteeseen https://192.168.1.10.
  - a. Syötä User name (käyttäjänimi) -kenttään admin.
  - b. Syötä Password (salasana) -kenttään default.

| Kuva 5. Gatewayn sisäänkirjautumisnäyttö                                                                      |                           |  |
|----------------------------------------------------------------------------------------------------|---------------------------|--|
| Unlock?                                                                                                    |                           |  |
| Please enter your password to unlock this section.<br>Username                                                |                           |  |
| Password                                                                                                    |                           |  |
| Do not attempt to log on unless you are an authorized<br>will be prosecuted to the fullest extent of the law. | user. Unauthorized access |  |
| Login                                                                                                    |                           |  |

- Siirry valikkoon System Settings>Gateway>Ethernet Communication (järjestelmäsetukset>Gateway>Ethernet-tiedonsiirto) ja syötä verkkoasetukset.
  - a. Konfiguroi pysyvä **IP Address** (IP-osoite) tai aseta DHCP ja syötä **Hostname** (isäntäkoneen nimi).
  - b. Käynnistä sovellus uudestaan kohdasta *System Settings>Gateway>Backup And Restore>Restart App* (Järjestelmäasetukset>Gateway>Varakopiointi ja palautus>Käynnistä sovellus uudestaan).
- 3. Irrota virta- ja Ethernet-kaapeli Gatewaystä.

4

| 192.163.1.10 Ho                     | me Devices System Settings                      | + Network Informa                                                            |
|-------------------------------------|-------------------------------------------------|------------------------------------------------------------------------------|
| m Settings >> Gateway >> Ethemet Co | ommunication                                    |                                                                              |
|                                     |                                                 |                                                                              |
|                                     |                                                 |                                                                              |
|                                     | Ethernet Communication                          |                                                                              |
|                                     | Primary Interface (Port 1)                      | Secondary Interface [Port 2]                                                 |
| Ethernet Communication              |                                                 |                                                                              |
|                                     | Specify an IP address (recommended)             | Specify an IP address (recommended)                                          |
|                                     | Obtain an IP address from a DHCP server         | Obtain an IP address from a DHCP server                                      |
|                                     | Obtain Domain Name from DHCP Server             | <ul> <li>Obtain Domain Name from DHCP Server</li> <li>Enable Port</li> </ul> |
|                                     | Interface Physical Address<br>00:26:16:0B:87:E0 | Interface Physical Address                                                   |
|                                     |                                                 | 00:26:16:0B:87:E1                                                            |
|                                     | Full Primary Host Name                          | Full Secondary Host Name                                                     |
|                                     | wihartgw                                        |                                                                              |
|                                     | Heat Name                                       | Host Name                                                                    |
|                                     | wihartgw                                        |                                                                              |
|                                     |                                                 | Durania Name                                                                 |
|                                     | Domain Name                                     | Domain warne                                                                 |
|                                     |                                                 |                                                                              |
|                                     | IP Address                                      | IP Address                                                                   |
|                                     | 192.166.1.10                                    | 132 100.2 10                                                                 |
|                                     | Net Mask                                        | Net Mask                                                                     |
|                                     | 255.255.255.0                                   | 255.255.255.0                                                                |
|                                     | Gateway                                         | Gateway                                                                      |
|                                     | 192.168.1.1                                     |                                                                              |
|                                     |                                                 |                                                                              |
|                                     | Care Channel Car                                |                                                                              |
|                                     | Save Changes Car                                |                                                                              |
|                                     |                                                 |                                                                              |
|                                     |                                                 |                                                                              |
| HOME DEACES                         |                                                 |                                                                              |
|                                     |                                                 |                                                                              |

# 4.0 Fyysinen asennus

## 4.1 Putkikiinnitys

Tarvittavat työkalut:

- 51 mm:n (2 in.) asennusputki tai masto
- Kaksi Gatewayn mukana toimitettua 7,9 mm:n (5/16-in.) U-pulttia
- 1/2 tuuman hylsyavain

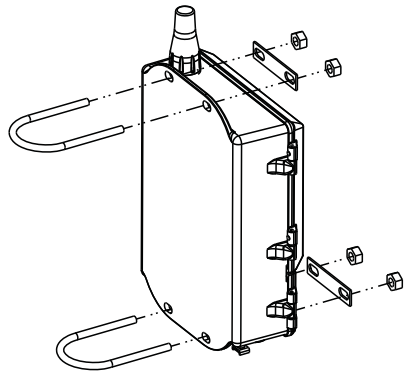

Gatewayn asentaminen putkeen:

- 1. Työnnä yksi U-pultti putken takaa Gatewayn kotelon yläreikien ja aluslevyn läpi.
- 2. Kiinnitä mutterit U-pulttiin 1/2 tuuman hylsyavaimella.
- 3. Toista vaiheet 1 ja 2 toiselle U-pultille ja alakiinnitysrei'ille.

## Paras käytäntö

Jos Gatewayhin on tilattu lähtökoodi 2, johda toinen Ethernet-kaapeli suojaputkea asennettaessa Gatewaystä sopivaan paikkaan sisätiloihin, jotta tulevat konfigurointimuutokset on helpompi tehdä.

# 4.2 Erillisantenni (optio)

Erillisantennien avulla Gatewayn asennuksessa voidaan ottaa huomioon ympäristöolosuhteet, ukkossuojaus ja kulloisetkin työskentelytottumukset.

## **A VAROITUS**

Kun langattoman verkon Gateway-yksikköön asennetaan erillisantenneja, käytä hyväksyttyjä turvatoimenpiteitä kaatumisen ja korkeajännitejohtojen koskettamisen välttämiseksi.

Langattoman verkon Gateway-yksikön erillisantennikomponentit on asennettava paikallisten sähkömääräysten mukaisesti ja ukkossuojaukseen on käytettävä suositeltua menettelyä.

Kysy ennen asennusta neuvoa paikalliselta sähkötarkastajalta, sähköteknikolta ja työalueen valvojalta.

Langattoman verkon Gateway-yksikön erillisantennivaihtoehdot on valmistettu erityisesti sopimaan mahdollisimman moneen asennukseen, optimoimaan langaton toiminta sekä varmistamaan paikallisten radiotaajuushyväksyntöjen mukainen asennus. Jotta varmistetaan langattoman verkon toiminta ja radiotaajuussäädösten noudattaminen, kaapelin pituutta ja antennityyppiä ei saa muuttaa.

Jos toimitettua erillisantennisarjaa ei asenneta näiden ohjeiden mukaan, Emerson Process Management ei vastaa langattoman verkon toiminnasta eikä radiotaajuussäädösten täyttämisestä.

Erillisantennisarja sisältää koaksiaalikaapelin tiivistysainetta ukkossuojan ja antennin kaapeliliitoksia varten.

Etsi paikka, jossa erillisantenni toimii langattomassa verkossa optimaalisesti. Ihannetapauksessa se on 4,6–7,6 m (15–25 ft.) maanpinnan yläpuolella tai 2 m (6 ft.) esteiden tai suurten rakenteiden yläpuolella. Asenna erillisantenni jollakin seuraavista menettelytavoista:

## 4.3 WL2/WN2-option asennus (ulkoasennukset)

- 1. Asenna antenni 1,5–2 tuuman putkeen tai mastoon pakkauksessa olevilla kiinnitysvälineillä.
- 2. Liitä ukkossuoja suoraan Gatewayn päälle.
- 3. Asenna maadoituskorvake, lukkoaluslevy ja mutteri ukkossuojan päälle.
- 4. Liitä antenni ukkossuojaan toimitetulla koaksiaalikaapelilla varmistaen, että tippumutka on vähintään 0,3 m:n (1 ft.) päässä ukkossuojasta.
- 5. Tiivistä jokainen langattoman kenttälaitteen, ukkossuojan ja antennin välinen liitäntä koaksiaalikaapelin tiivistysaineella.
- 6. Varmista, että asennusmasto, ukkossuoja ja Gateway on maadoitettu paikallisten/valtakunnallisten sähkömääräysten mukaisesti.
- 7. Kääri ylimääräiset koaksiaalikaapelipituudet 0,3 m:n (12-in.) kerille.

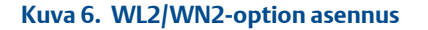

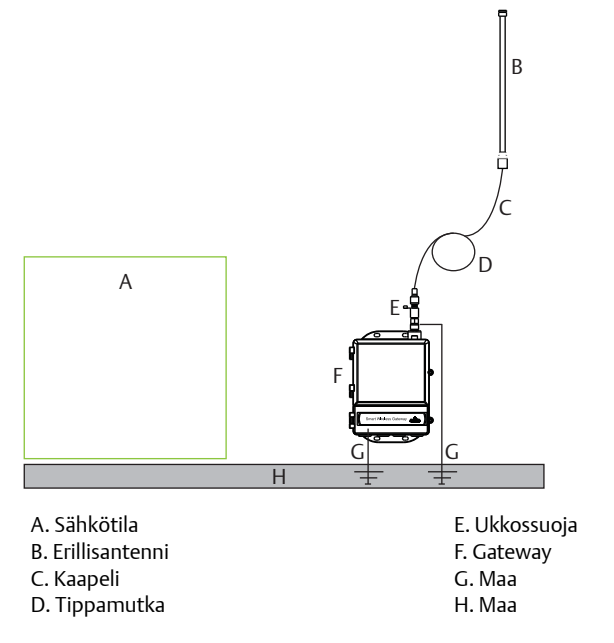

## 4.4 WL3/WL4-option asennus (sisä-/ulkoasennukset)

- 1. Asenna antenni 1,5–2 tuuman putkeen tai mastoon pakkauksessa olevilla kiinnitysvälineillä.
- 2. Asenna ukkossuoja rakennuksen läpiviennin lähelle.
- 3. Asenna maadoituskorvake, lukkoaluslevy ja mutteri ukkossuojan päälle.
- 4. Liitä antenni ukkossuojaan toimitetulla koaksiaalikaapelilla varmistaen, että tippumutka on vähintään 0,3 m:n (1 ft.) päässä ukkossuojasta.
- 5. Liitä ukkossuoja Gateway-yksikköön toimitetulla koaksiaalikaapelilla.
- 6. Tiivistä jokainen Gateway-yksikön, ukkossuojan ja antennin välinen liitäntä koaksiaalikaapelin tiivistysaineella.
- 7. Varmista, että asennusmasto, ukkossuoja ja Gateway on maadoitettu paikallisten/valtakunnallisten sähkömääräysten mukaisesti.
- 8. Kääri ylimääräiset koaksiaalikaapelipituudet 0,3 m:n (12-in.) kerille.

### Kuva 7. WL3/WL4-option asennus

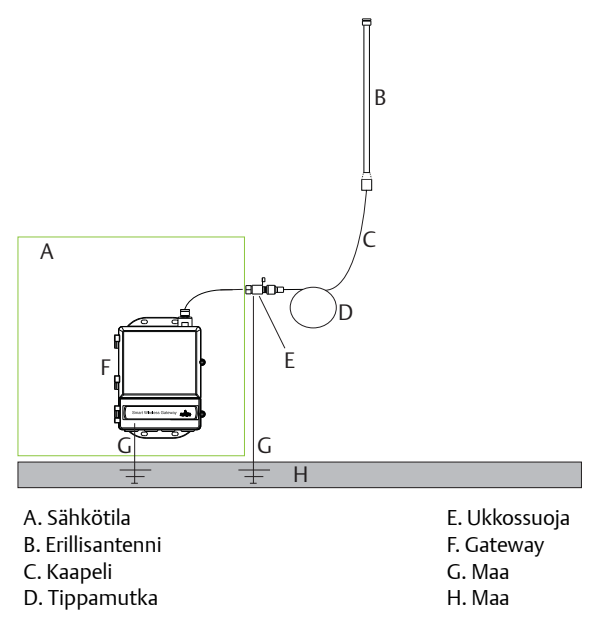

#### Huomaa

Sääsuojaus on välttämätön!

Erillisantennisarja sisältää koaksiaalikaapelin tiivistysainetta ukkossuojan, antennin ja Gateway-yksikön kaapeliliitoksia varten. Koaksiaalikaapelin tiivistysainetta täytyy käyttää langattoman kenttäverkon toiminnan takaamiseksi. Kuva 8 näyttää, miten sääsuojaus tehdään.

### Kuva 8. Koaksiaalikaapelin tiivistysaineen levittäminen kaapeliliitoksiin

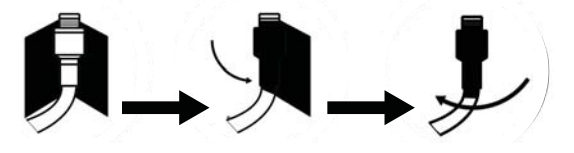

WL2

#### Taulukko 3. Erillisantennisarjat

| Sarja | Antenni                                                                        | Kaapeli 1                  | Kaapeli 2                 | Ukkossuoja                                                                                       |
|-------|--------------------------------------------------------------------------------|----------------------------|---------------------------|--------------------------------------------------------------------------------------------------|
| WL2   | <sup>1</sup> /2 aallon pituinen dipoli<br>Ympärisäteilevä +6 dB:n<br>vahvistus | 15,2 m (50 ft.)<br>LMR-400 | Ei<br>sovellettavissa     | Koteloon kiinnitettävä,<br>liitin pistokkeeseen<br>Kaasupurkausputki<br>0,5 dB:n liitosvaimennus |
| WL3   | <sup>1</sup> /2 aallon pituinen dipoli<br>Ympärisäteilevä +6 dB:n<br>vahvistus | 9,1 m (30 ft.)<br>LMR–400  | 6,1 m (20 ft.)<br>LMR-400 | In-line, liitin liittimeen<br>Kaasupurkausputki<br>0,5 dB:n liitosvaimennus                      |
| WL4   | <sup>1</sup> /2 aallon pituinen dipoli<br>Ympärisäteilevä +6 dB:n<br>vahvistus | 12,2 m (40 ft.)<br>LMR–400 | 3,0 m (10 ft.)<br>LMR-400 | In-line, liitin liittimeen<br>Kaasupurkausputki<br>0,5 dB:n liitosvaimennus                      |
| WN2   | <sup>1</sup> /2 aallon pituinen dipoli<br>Ympärisäteilevä +8 dB:n<br>vahvistus | 7,6 m (25 ft.)<br>LMR-400  | Ei<br>sovellettavissa     | Koteloon kiinnitettävä,<br>liitin pistokkeeseen<br>Kaasupurkausputki<br>0,5 dB:n liitosvaimennus |

WL4

**WN2** 

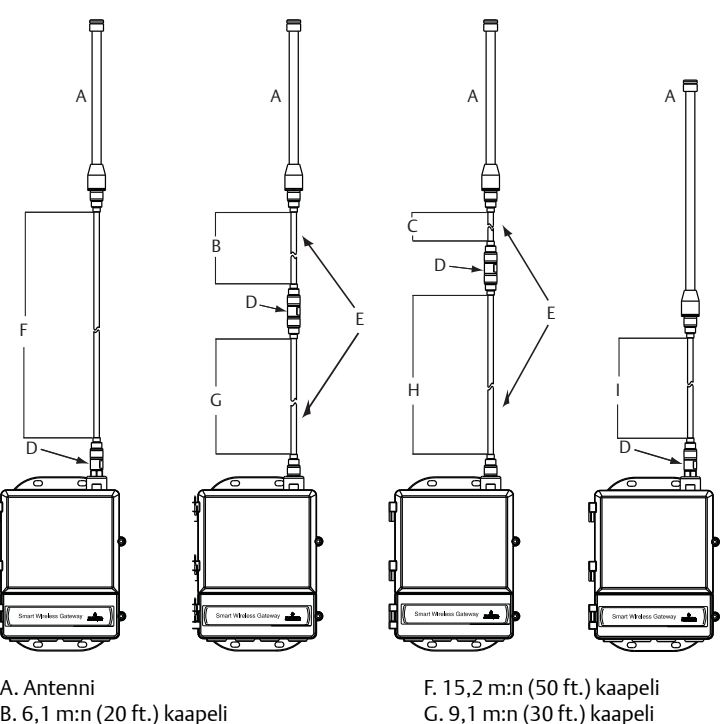

WL3

- A. Antenni
- B. 6,1 m:n (20 ft.) kaapeli
- C. 3,0 m:n (10 ft.) kaapeli
- D. Ukkossuoja
- E. Keskenään vaihdettavat kaapelit
- G. 9,1 m:n (30 ft.) kaapeli H. 12,2 m:n (40 ft.) kaapeli I. 7,6 m:n (25 ft.) kaapeli

### Huomaa

Asennuksen helpottamiseksi erillisantennien optioiden WL3 ja WL4 koaksiaalikaapelit ovat keskenään vaihdettavissa.

# 5.0 Yhdistä isäntäjärjestelmään

- 1. Kytke Gatewayn Ethernet 1 (ensisijainen) tai sarjaliitäntä isäntäjärjestelmän verkkoliitäntään tai I/O-sarjaliitäntään.
- 2. Yhdistä sarjaliitännässä A A:han ja B B:hen ja varmista, että kaikki liittimet ovat puhtaita ja kunnolla kiinni kytkentäongelmien välttämiseksi.

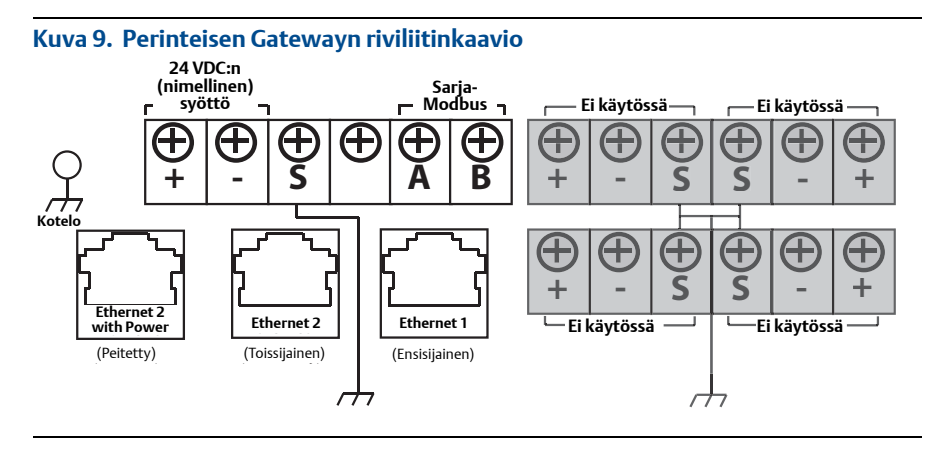

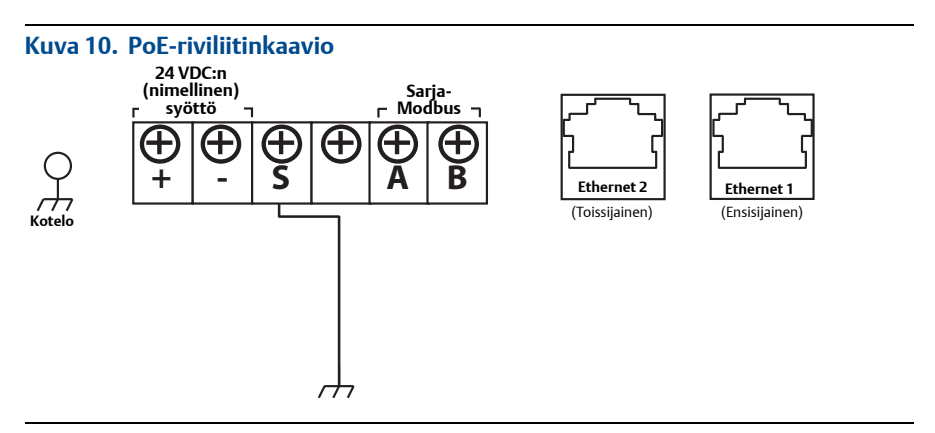

# **AHUOMAUTUS**

Älä liitä isäntäjärjestelmää Smart Wireless Gatewayn Ethernet 2 with power (peitettyyn) -porttiin, ettei järjestelmä vaurioidu.

## Paras käytäntö

Emerson WirelessHART<sup>®</sup> -turvallisuusohjeiden mukaisesti Gateway tulee liittää isäntäjärjestelmään LAN (Local Area Network) -verkon, ei WAN (Wide Area Network) -verkon kautta.

Sarjaliitännän kytkemiseen käytetään tavallisesti suojattua kierrettyä parikaapelia, ja vakiokäytäntönä on maadoittaa suoja isännän puolelta ja jättää se kellumaan Gatewayn puolelta. Eristä suoja maadoitusongelmien välttämiseksi.

### Teho

Syötä jännite Gatewayhin Vaihe 1:ssä opastetulla tavalla.

# 6.0 Ohjelmiston asennus (valinnainen)

Kaksilevyinen ohjelmistopakkaus sisältää Security Setup Utility -ohjelman (turva-asetukset, joita tarvitaan vain suojattuihin isäntäliitäntöihin tai OPC-yhteyksiin) ja AMS Wireless Configurator -ohjelman. Security Setup Utility -ohjelma on levyllä 1. Ohjelman asentaminen:

- 1. Sulje kaikki Windows-ohjelmat, mukaan lukien taustalla toimivat, esim. viruksentorjuntaohjelmat.
- 2. Laita levy 1 tietokoneen CD/DVD-asemaan.
- 3. Noudata kehotteita.

AMS Wireless Configurator -ohjelma on levyllä 2. Ohjelman asentaminen:

- 1. Sulje kaikki Windows-ohjelmat, mukaan lukien taustalla toimivat, esim. viruksentorjuntaohjelmat.
- 2. Laita levy 2 tietokoneen CD/DVD-asemaan.
- 3. Napsauta valikosta **Install** (asenna), kun AMS Wireless Configurator -ohjelma käynnistyy.
- 4. Noudata kehotteita.
- 5. Anna AMS Wireless Configurator -ohjelman käynnistää tietokone uudelleen.
- 6. Älä poista levyä CD/DVD-asemasta.

#### Huomaa

Asennus jatkuu automaattisesti sisäänkirjautumisen jälkeen.

7. Noudata kehotteita.

#### Huomaa

Jos tietokoneen autorun-toiminto on otettu pois käytöstä tai asennus ei käynnisty automaattisesti, kaksoisnapsauta **D:\SETUP.EXE** (D = tietokoneen CD/DVD-asema) ja napsauta **OK**.

Lisätietoja Security Setup Utility- ja AMS Wireless Configurator -ohjelmista on langattoman verkon Gateway-yksikön viitekäsikirjassa (julkaisunumero 00809-0200-4420).

# 7.0 Varmista toiminta

Toiminta varmistetaan www-liittymän kautta avaamalla www-selain jostain isäntäjärjestelmän verkkoon kuuluvasta tietokoneesta ja syöttämällä Gatewayn IP-osoite tai DHCP-isäntäkoneen nimi osoiteriville. Jos Gateway on kytketty ja konfiguroitu oikein, esiin tulee turvahälytys ja sen jälkeen sisäänkirjautumisnäyttö.

## Kuva 11. Gatewayn sisäänkirjautumisnäyttö

| Unlock?                                                                                                    |
|----------------------------------------------------------------------------------------------------|
| Please enter your password to unlock this section.<br>Username                                                                          |
| Password                                                                                                    |
| Do not attempt to log on unless you are an authorized user. Unauthorized access<br>will be prosecuted to the fullest extent of the law. |
| Login                                                                                                    |

Gateway on nyt valmis integroitavaksi isäntäjärjestelmään. Jos kenttälaitteita on tilattu Gatewayn mukana, niihin on konfiguroitu valmiiksi samat verkkotunnus- ja liittymisavaintiedot. Kun kenttälaitteisiin kytketään virta, ne näkyvät langattomassa verkossa ja yhteydet voidaan varmentaa *Explore* (tutki) -välilehdeltä www-liittymän kautta. Verkon muodostumiseen tarvittava aika riippuu laitteiden lukumäärästä.

# 8.0 Tuotteen tekniset tiedot

## 8.1 Jännitesyöttö

10,5–30 VDC (luokan 2 virtalähde pakollinen)

## 8.2 Virrankulutus

Käyttövirrankulutus perustuu 3,6 W:n keskimääräiseen tehonkulutukseen. Käynnistyksenaikainen virrankulutus on kaksi kertaa käyttövirrankulutusta suurempi.

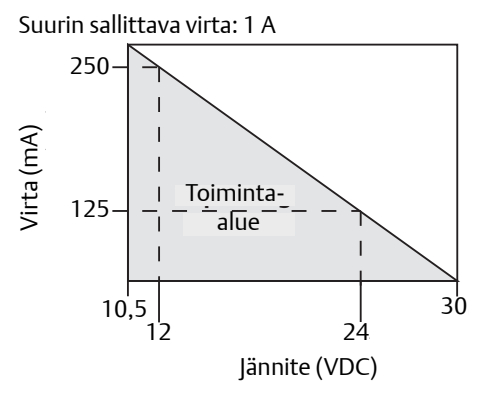

## 8.3 PoE<sup>(1)</sup>

## Tulojännite

Normaali toiminta (ei PSE eikä IEEE 802.3af): 10,5–30 VDC PoE + PSE -toiminta (IEEE 802.3at): 17,5–30 VDC

## PSE-tila

50 V – 57 VDC:n lähtö (per IEEE 802.3at 2009) 25,5 W maks.

## 8.4 Radiotaajuinen teho antennista

Enintään 10 mW (10 dBm) EIRP Enintään 40 mW (16 dBm) EIRP WN2-vahvistusoptiolla

## 8.5 Ympäristönäkökohdat

## Käyttölämpötila-alue

-40-70 °C (-40-140 °F)

## Käyttöpaikan ilmankosteus

10-90 %:n suhteellinen kosteus

## 8.6 Fysikaaliset laitetiedot

## Paino

4,54 kg (10 lb)

## Valmistusmateriaali

## Kotelo

Vähäkuparista alumiinia, NEMA® 4X

Maali Polyuretaania

## Suojatiiviste

Silikonikumia

### Antenni

Integroitu antenni: PBT/PC-polymeeriä

Erillisantenni: lasikuitua

Virrankulutus liittyy vain Gatewayn toimintaan. PSE:tä käytettäessä laskuihin on otettava mukaan laitteen virran päälle kytkeminen.

## 8.7 Tiedonsiirron tekniset tiedot

## Eristetty RS485

2-johtiminen tiedonsiirtolinkki Modbus RTU:n monipisteliitäntöihin Tiedonsiirtonopeus: 57600, 38400, 19200 tai 9600 Protokolla: Modbus RTU Johdotus: yksittäinen kierretty parikaapeli, 0,8 mm2 Johdotuspituus: enintään 1524 m (4000 ft.)

## Ethernet

10/1000base-TXEthernet -tiedonsiirtoportti

Protokollat: EtherNet/IP<sup>™</sup> Modbus TCP, OPC, HART-IP<sup>™</sup>, HTTPS (www-liittymälle)

Johdotus: Cat5E suojattu kaapeli

Johdotuspituus: 100 m (328 ft.)

## Modbus

Tukee Modbus RTU:ta ja Modbus TCP:tä 32-bittisillä liukulukuarvoilla, kokonaisluvuilla ja skaalatuilla kokonaisluvuilla.

Modbus-rekisterit ovat käyttäjäkohtaisia.

## OPC

OPC-palvelin tukee OPC DA:ta v2 ja v3

## Ethernet/IP

Tukee Ethernet/IP-protokollaa 32-bittisillä liukulukuarvoilla ja kokonaisluvuilla.

Ethernet/IP-asennelman syöttö-/tulotapahtumat ovat käyttäjän konfiguroitavissa.

Ethernet/IP-määrittelyjä hallitsee ja jakaa ODVA.

## 8.8 Itseorganisoituvan verkon tekniset tiedot

## Protokolla

IEC 62591 (WirelessHART), 2,4–2,5 GHz DSSS

## Verkon enimmäiskoko

100 langatonta laitetta @ 8 s tai yli

50 langatonta laitetta @ 4 s

25 langatonta laitetta @ 2 s

12 langatonta laitetta @ 1 s

## Tuettavat laitepäivitystiheydet

1, 2, 4, 8, 16, 32 sekuntia tai 1–60 minuuttia

## Verkon koko / latenssi

100 laitetta: alle 10 s

50 laitetta: alle 5 s

## Datan luotettavuus

> 99 %

# 9.0 Tuotesertifioinnit

Versio 1.2

## 9.1 EU:n direktiivit

Pika-aloitusoppaan lopussa on EY:n vaatimustenmukaisuusvakuutus. EY:n vaatimustenmukaisuusvakuutuksen viimeisin versio on osoitteessa www.rosemount.com.

## 9.2 Tietoliikenneyhdenmukaisuus

Kaikille langattomille laitteille tarvitaan hyväksyntä, jolla varmistetaan, että ne noudattavat radiotaajuuksien käyttöön liittyviä säännöksiä. Lähes kaikissa maissa vaaditaan tämäntyyppinen tuotehyväksyntä. Emerson tekee työtä valtionvirastojen kanssa ympäri maailmaa voidakseen toimittaa vaatimukset täyttäviä tuotteita sekä ehkäistäkseen langattomien laitteiden käyttöä koskevien eri maiden direktiivien ja lakien rikkomista.

## 9.3 FCC ja IC

Tämä laite täyttää FCC-sääntöjen osan 15 vaatimukset. Käyttö edellyttää seuraavien ehtojen täyttymistä: laite ei saa aiheuttaa haitallista häiriötä. Tämän laitteen on kestettävä mahdollisesti muualta tulevat häiriöt, mukaan lukien mahdollisesti epätoivottavaa toimintaa aiheuttavat häiriöt. Laite täytyy asentaa niin, että antenni on vähintään 20 cm:n etäisyydellä kaikista henkilöistä.

## 9.4 Normaalin käyttöympäristön sertifiointi

Lähettimen rakenne täyttää sähkölaitteiden, mekaanisten osien ja paloturvallisuuden osalta USA:n liittovaltion työsuojeluhallinnon (OSHA) akkreditoiman, virallisesti hyväksytyn testilaboratorion (NRTL) perusvaatimukset.

## 9.5 Laitteiden asentaminen Pohjois-Amerikassa

Yhdysvaltojen kansalliset sähkömääräykset (NEC) ja Kanadan sähkömääräykset (CEC) sallivat alaluokkiin merkittyjen laitteiden käytön vyöhykkeillä ja vyöhykkeisiin merkittyjen laitteiden käytön alaluokissa. Merkintöjen täytyy soveltua alueluokitukseen sekä kaasu- ja lämpötilaluokkiin. Nämä tiedot on määritelty selkeästi vastaavissa määräyksissä.

### **YHDYSVALLAT**

```
N5 USA Alaluokka 2
```

Todistus: CSA 70010780

- Standardit: FM Class 3600 2011, FM Class 3611 2004, FM Class 3616 2011, UL 50 11<sup>th</sup> Ed, ANSI/ISA 61010-1 2012
- Merkinnät: NI CL 1, DIV 2, GP A, B, C, D T4; Sopivuus käyttöön: CL II, III, DIV 2, GP F, G T4;T4(−40 °C ≤ T<sub>a</sub> ≤ +60 °C); Kipinöimättömät lähdöt erillisantenniin Rosemountin piirustuksen 01420-1011 mukaan kytkettynä; tyyppi 4X

#### Turvallisen käytön erityisehto:

 Räjähdysvaara. Älä kytke laitetta irti, kun ympärillä on tulenarkaa tai syttyvää ilmaseosta.

### Kanada

N6 Kanada Alaluokka 2

Todistus: CSA 70010780

Standardit: CAN/CSA C22.2 No. 0-M91 (R2001), CAN/CSA Std C22.2 No. 94-M91 (R2001), CSA Std C22.2 No. 142-M1987, CSA Std C22.2 No. 213-M1987, CSA C22.2 No. 61010-1 - 2012

Merkinnät: Sopivuus: Class 1, Division 2, Group A, B, C ja D, T4; Rosemountin piirustuksen 01420-1011 mukaan kytkettynä; tyyppi 4X

#### Turvallisen käytön erityisehto:

 Räjähdysvaara. Älä kytke laitetta irti, kun ympärillä on tulenarkaa tai syttyvää ilmaseosta.

## Eurooppa

N1 ATEX Tyyppin

 Todistus:
 Baseefa07ATEX0056X

 Standardit:
 EN 60079-0: 2012, EN 60079-15: 2010

 Merkinnät:
 Image: Image:

#### Turvallisen käytön erityisehdot (X):

- 1. Laitteisto ei kestä EN 60079-15: 2010:n lausekkeen 6.5.1 vaatimaa 500 V:n eristystestiä. Tämä on otettava huomioon laitetta asennettaessa.
- Antennin pintavastus on suurempi kuin 1 GΩ. Sähköstaattisen varauksen kertymisen estämiseksi sitä ei saa hangata tai puhdistaa liuottimilla eikä kuivalla liinalla.

#### ND ATEX Pöly

Todistus: Baseefa07ATEX0057X Standardit: EN 60079-0: 2012, EN 60079-31: 2009 Merkinnät: II 3 D Ex tc IIIC T135 °C Dc, (−40 °C ≤ T<sub>a</sub> ≤ +65 °C)

#### Turvallisen käytön erityisehto (X):

 Antennin pintavastus on suurempi kuin 1 GΩ. Sähköstaattisen varauksen kertymisen estämiseksi sitä ei saa hangata tai puhdistaa liuottimilla eikä kuivalla liinalla.

### **Muut maat**

N7 IECEx Tyyppin

Todistus: IECEx BAS 07.0012X Standardit: IEC 60079-0: 2011, IEC 60079-15: 2010 Merkinnät: Ex nA IIC T4 Gc, T4(-40 °C  $\leq$  T<sub>a</sub>  $\leq$  +65 °C), V<sub>MAX</sub> = 28 Vdc

#### Turvallisen käytön erityisehdot (X):

- 1. Laitteisto ei kestä 500 V:n jännitetestiä, joka on määritetty IEC 60079-15:2012:n lausekkeessa 6.5.1. Tämä tulee ottaa huomioon asennuksessa.
- 2. Antennin pintavastus on suurempi kuin 1 GΩ. Sähköstaattisen varauksen kertymisen estämiseksi sitä ei saa hangata tai puhdistaa liuottimilla eikä kuivalla liinalla.

#### NF IECEx Pöly

Todistus: IECEx BAS 07.0013X Standardit: IEC 60079-0: 2011, IEC 60079-31: 2008 Merkinnät: Ex tc IIIC T135 °C Dc, (-40 °C  $\leq$  T<sub>a</sub>  $\leq$  +65 °C)

#### Turvallisen käytön erityisehto (X):

1. Antennin pintavastus on suurempi kuin 1 GΩ. Sähköstaattisen varauksen kertymisen estämiseksi sitä ei saa hangata tai puhdistaa liuottimilla eikä kuivalla liinalla.

#### Brasilia

N2INMETRO Tyyppi n<br/>Todistus:UL-BR 15.0350X<br/>Standardit: ABNT NBR IEC 60079-0:2008 + Errata 1:2011, IEC 60079-15:2012;<br/>Merkinnät: Ex nA IIC T4 Gc, T4(-40 °C  $\leq$  Ta  $\leq$  +65 °C)

#### Turvallisen käytön erityisehto (X):

1. Katso erityisehdot todistuksesta.

### Kiina

N3 Kiina Tyyppi n

Todistus: CNEx13.1929X Standardit: GB3836.1 – 2010, GB3836.8 - 2003 Merkinnät: Ex nA nL IIC T4 Gc

#### Turvallisen käytön erityisehto (X):

1. Katso erityisehdot todistuksesta.

#### Japani

N4 TIIS Tyyppi n Todistus: T64855 Merkinnät: Ex nA nL IIC T4

### EAC – Valkovenäjä, Kazakstan, Venäjä

NM Teknisten määräysten tulliliitto (EAC) Tyyppi n Todistus: RU C-US.ГБ05.В.00578 Merkinnät: 2Ex nA IIC T4 X; T4(–40 °C ≤ T<sub>a</sub> ≤ +65 °C) IP66;

#### Yhdistelmät

KD N1:n N5:n ja N6:n yhdistelmä.

#### Kuva 12. Smart Wireless Gateway 1420:n vaatimustenmukaisuusvakuutus

E EMERSON. Process Management **EU Declaration of Conformity** No: RMD 1067 Rev. M We. Rosemount, Inc. 8200 Market Boulevard Chanhassen, MN 55317-9685 USA declare under our sole responsibility that the product, **Rosemount 1420 Smart Wireless Gateway** manufactured by, Rosemount, Inc. 8200 Market Boulevard Chanhassen, MN 55317-9685 USA to which this declaration relates, is in conformity with the provisions of the European Union Directives, including the latest amendments, as shown in the attached schedule. Assumption of conformity is based on the application of the harmonized standards and, when applicable or required, a European Union notified body certification, as shown in the attached schedule. Vice President of Global Quality (function) Kelly Klein 19 Apr 2011 (date of issue) (name) Page 1 of 3

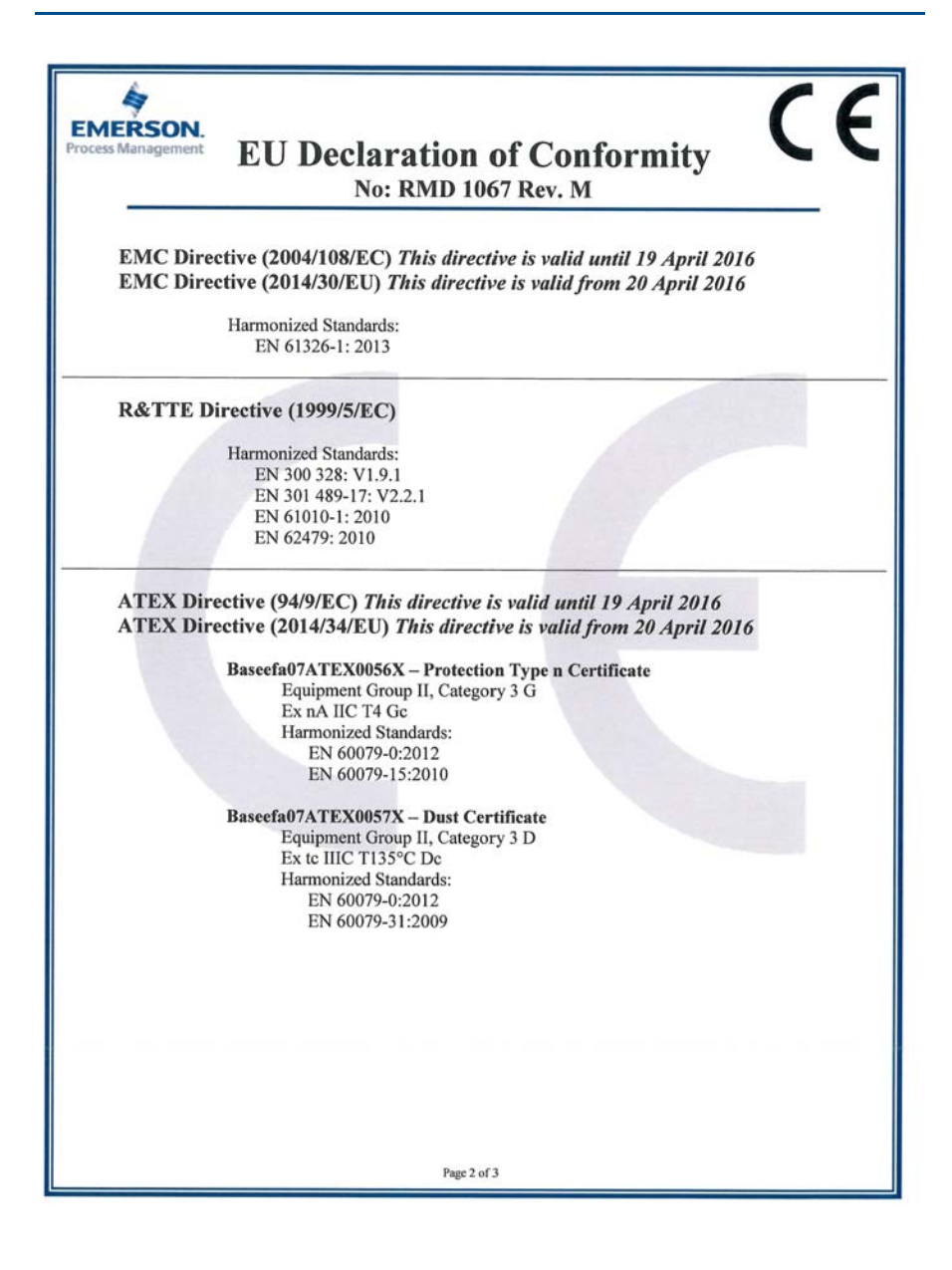

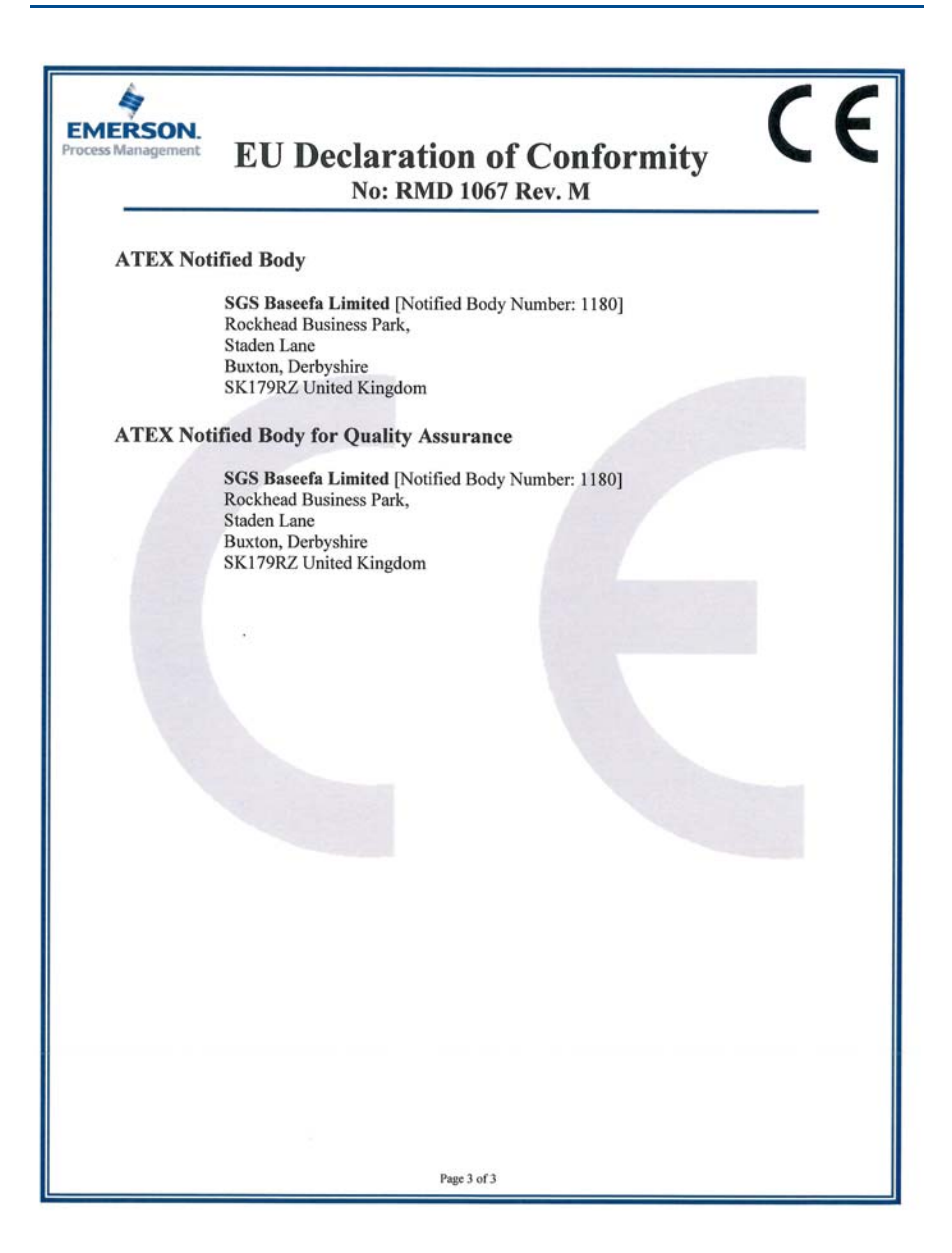

| EMERSON.<br>Process Management                                                                                                    | CE                                                                                     |  |  |
|----------------------------------------------------------------------------------------------------|----------------------------------------------------------------------------------------|--|--|
| EU:n vaatimustenmukaisuusvakuutus<br>Nro: RMD 1067 versio M                                                                                                    |                                                                                        |  |  |
|                                                                                                    |                                                                                        |  |  |
| Me,                                                                                                    |                                                                                        |  |  |
| Rosemount, Inc.<br>8200 Market Boulevard<br>Chanhassen, MN 55317-9685<br>Yhdysvallat<br>vakuutamme täysin omalla vastuullamme, että tuo                                                      | ote                                                                                    |  |  |
| Rosemount 1420 langattoma                                                                                                    | n verkon Gateway-yksikkö                                                               |  |  |
| jonka valmistaja on                                                                                                    |                                                                                        |  |  |
| Rosemount, Inc.<br>8200 Market Boulevard<br>Chanhassen, MN 55317-9685<br>Yhdysvallat<br>ja jota tämä vakuutus koskee, on Euroopan Union<br>lukien oheisesta liitteestä ilmenevät uusimmat mu | in direktiivien säädösten mukainen, mukaan<br>utokset.                                 |  |  |
| Vaatimustenmukaisuuden olettamus perustuu yhte<br>mikäli asianmukaista tai näin vaaditaan, Euroopan<br>todistukseen oheisen liitteen mukaisesti.                                             | enäistettyjen standardien soveltamiseen ja,<br>1 Unionin ilmoitetun laitoksen antamaan |  |  |
|                                                                                                    |                                                                                        |  |  |
|                                                                                                    |                                                                                        |  |  |
| -                                                                                                    | Laatujohtaja<br>(asema)                                                                |  |  |
| Kelly Klein (nimi)                                                                                                    | (julkaisupäivämäärä)                                                                   |  |  |
| Sivu 1 / 3                                                                                                    |                                                                                        |  |  |

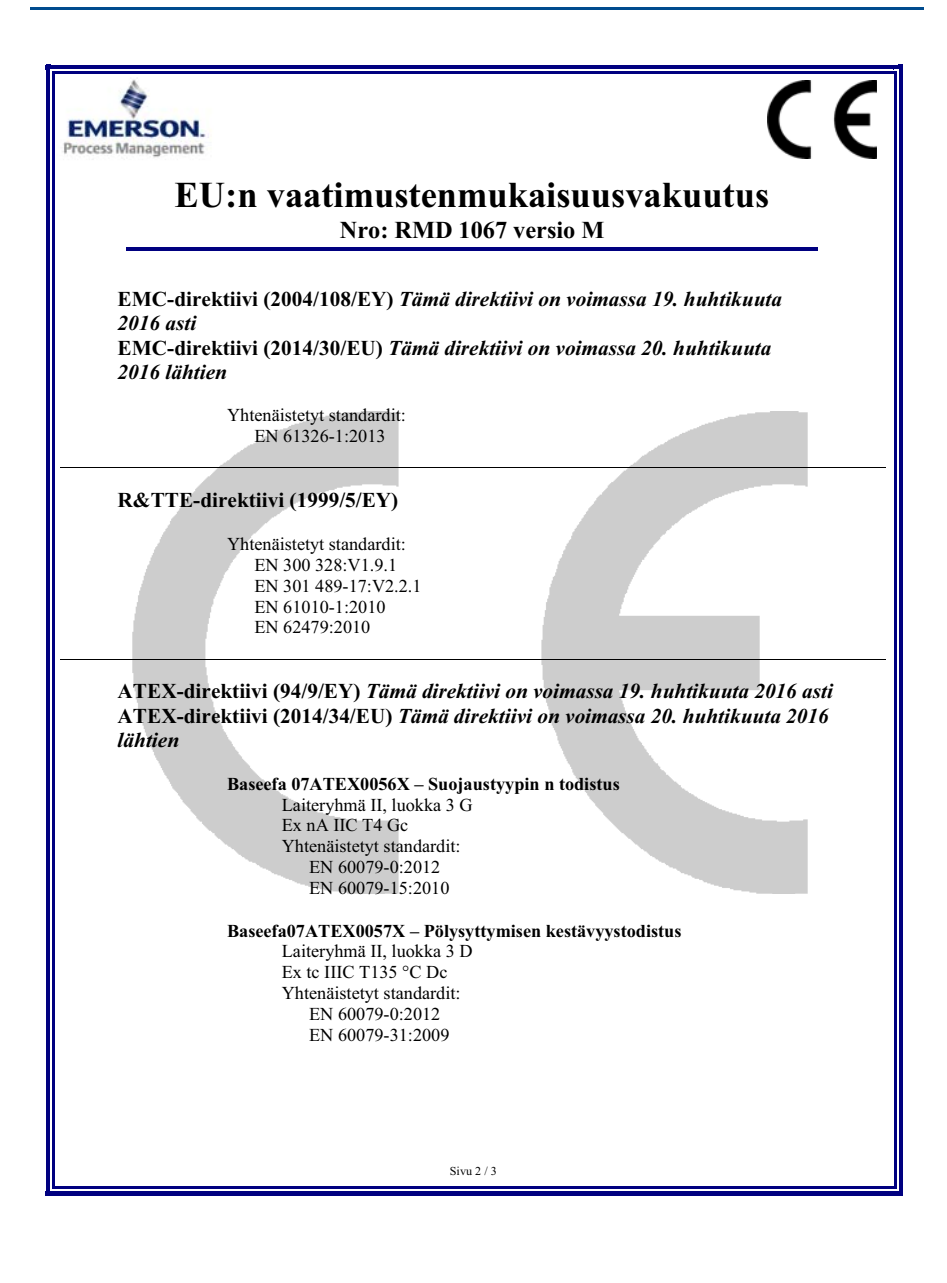

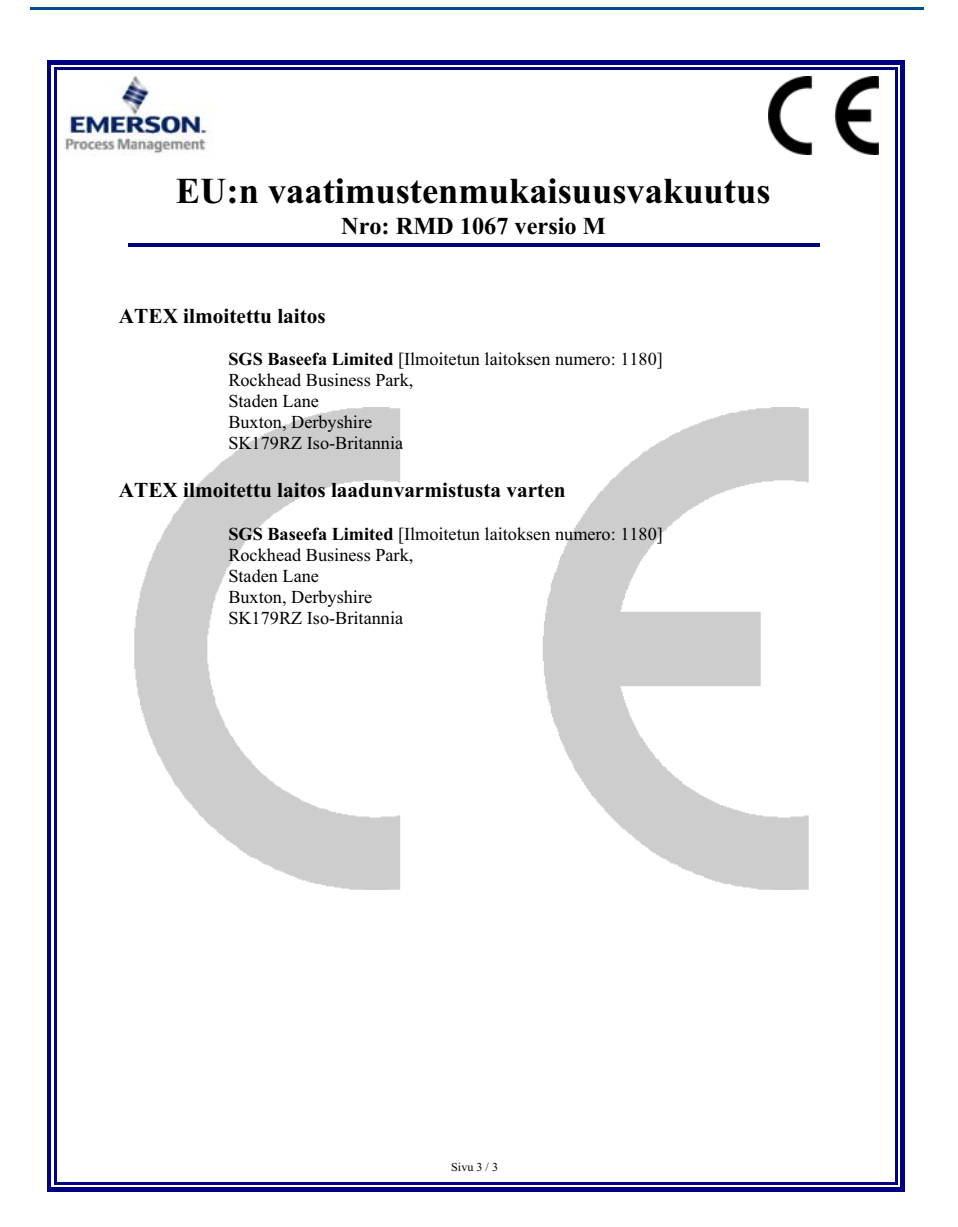

|                                 | 有害物质 / Hazardous Substances |                      |                      |                                          |                                              |                                                      |
|---------------------------------|-----------------------------|----------------------|----------------------|------------------------------------------|----------------------------------------------|------------------------------------------------------|
| <del>部件</del> 名称<br>Part Name   | 铅<br>Lead<br>(Pb)           | 录<br>Mercury<br>(Hg) | 镉<br>Cadmium<br>(Cd) | 六价铬<br>Hexavalent<br>Chromium<br>(Cr +6) | 多溴联苯<br>Polybrominated<br>biphenyls<br>(PBB) | 多溴联苯醚<br>Polybrominated<br>diphenyl ethers<br>(PBDE) |
| 电子组件<br>Electronics<br>Assembly | х                           | ο                    | о                    | 0                                        | 0                                            | 0                                                    |
| 壳体组件<br>Housing<br>Assembly     | 0                           | ο                    | О                    | х                                        | 0                                            | 0                                                    |

| 含有China RoHS 管控物质超过最大浓度限值的部件型号列表 Rosemount                          | 1420 |
|---------------------------------------------------------------------|------|
| List of Rosemount 1420 Parts with China RoHS Concentration above MC | Vs   |

本表格系依据SJ/T11364的规定而制作.

This table is proposed in accordance with the provision of SJ/T11364.

O: 意为该部件的所有均质材料中该有害物质的含量均低于GB/T 26572所規定的限量要求.
C: Indicate that said hazardous substance in all of the homogeneous materials for this part is below the limit requirement of GB/T 26572.

X: 意为在该部件所使用的所有均质材料里, 至少有一类均质材料中该有害物质的含量高于GB/T 26572所规定的限量要求. X: Indicate that said hazardous substance contained in at least one of the homogeneous materials used for this part is above the limit requirement of GB/T 26572.

#### **Pika-aloitusopas** 00825-0116-4420, versio GA Kesäkuu 2016

#### Maailman pääkonttori

Emerson Process Management 6021 Innovation Blvd. Shakopee, MN 55379, USA 1+1 800 999 9307 tai +1 952 906 8888 +1 952 949 7001 RFQ.RMD-RCC@EmersonProcess.com

#### Pohjois-Amerikan aluekonttori

Emerson Process Management 8200 Market Blvd. Chanhassen, MN 55317, USA 1 +1 800 999 9307 tai +1 952 906 8888 +1 952 949 7001 RMT-NA.RCCRFQ@Emerson.com

#### Latinalaisen Amerikan aluekonttori Emerson Process Management

1300 Concord Terrace, Suite 400 Sunrise, FL 33323, USA

+1 954 846 5121 RFQ.RMD-RCC@EmersonProcess.com

#### Euroopan aluekonttori

Emerson Process Management Europe GmbH Neuhofstrasse 19a P.O. Box 1046 CH 6340 Baar Sveitsi

+41 (0) 41 768 6111

+41 (0) 41 768 6300
RFQ.RMD-RCC@EmersonProcess.com

#### Tyynenmeren Aasian aluekonttori

Emerson Process Management Asia Pacific Pte Ltd 1 Pandan Crescent

Singapore 128461 () +65 6777 8211

+65 6777 0947 Enquiries@AP.EmersonProcess.com

#### Lähi-idän ja Afrikan aluekonttori

Emerson Process Management Emerson FZE P.O. Box 17033,

Jebel Ali Free Zone - South 2 Dubai, Yhdistyneet arabiemiirikunnat

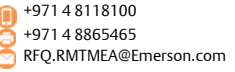

#### **Emerson Process Management Oy**

Pakkalankuja 6 FIN-01510 VANTAA Suomi +358 20 1111 200 +358 20 1111 250

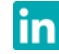

Linkedin.com/company/Emerson-Process-Management

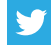

Twitter.com/Rosemount\_News

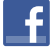

Facebook.com/Rosemount

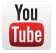

Youtube.com/user/RosemountMeasurement

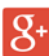

Google.com/+RosemountMeasurement

#### Tavalliset myyntiehdot löytyvät sivulta

www.Emerson.com/en-us/pages/Terms-of-Use.aspx Emerson-logo on Emerson Electric Co:n tavara- ja palvelumerkki. AMS-, DeltaV-, Rosemount- ja Rosemount - logotyyppi ovat Emerson Process Managementin tavaramerkkejä. Windows, Microsoft ja Internet Explorer ovat Microsoft Corporationin rekisteröityjä tavaramerkkejä Yhdysvalloissa ja muissa maissa. Mozilla Firefox on Mozilla Foundationin rekisteröity tavaramerkki. WirelessHART on FieldComm Groupin rekisteröity tavaramerkki. Modbus on Gould Inc:n rekisteröity tavaramerkki. HART-IP on FieldComm Groupin tavaramerkki. EtherNet/IP on ControlNet Internationalin tavaramerkki, jonka on lisensoinut ODVA. NEMA on National Electrical Manufacturers Associationin tavara- ja palvelumerkki. Kaikki muut tavaramerkit ovat omistajiensa omaisuutta.

© 2016 Emerson Process Management. Kaikki oikeudet pidätetään.

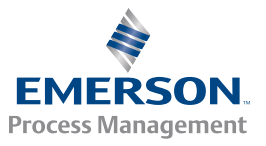

ROSEMOUNT